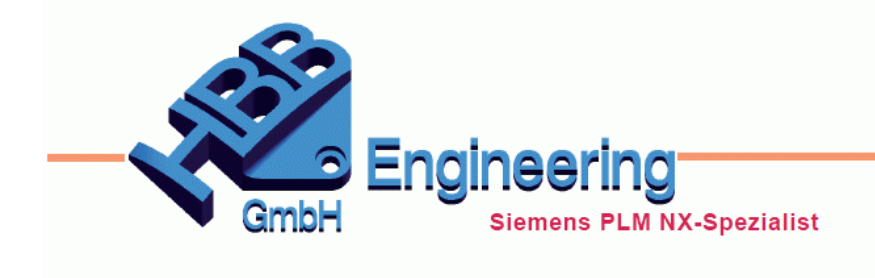

HBB Engineering GmbH Salzstraße 9 D-83454 Anger

Telefon +49 (0)8656-98488-0 Telefax +49 (0)8656-98488-88 info@hbb-engineering.de www.hbb-engineering.de

# **HBB Baugruppenschraffur**

Version: v1.0.12.0

Datum: 13.07.2018

Ersteller: Karl Wenz

## 1 Allgemein

Das Programm *HBB Baugruppenschraffur* ändert sehr einfach Schraffuren, die in den *Schnittansichten* auf der Zeichnung zugeordnet sind. Die Schraffuren werden hierbei in Abhängigkeit vom *Material* neu zugeordnet. Damit lässt sich eine Zuordnung von *Material* und *Schraffurtyp* erreichen.

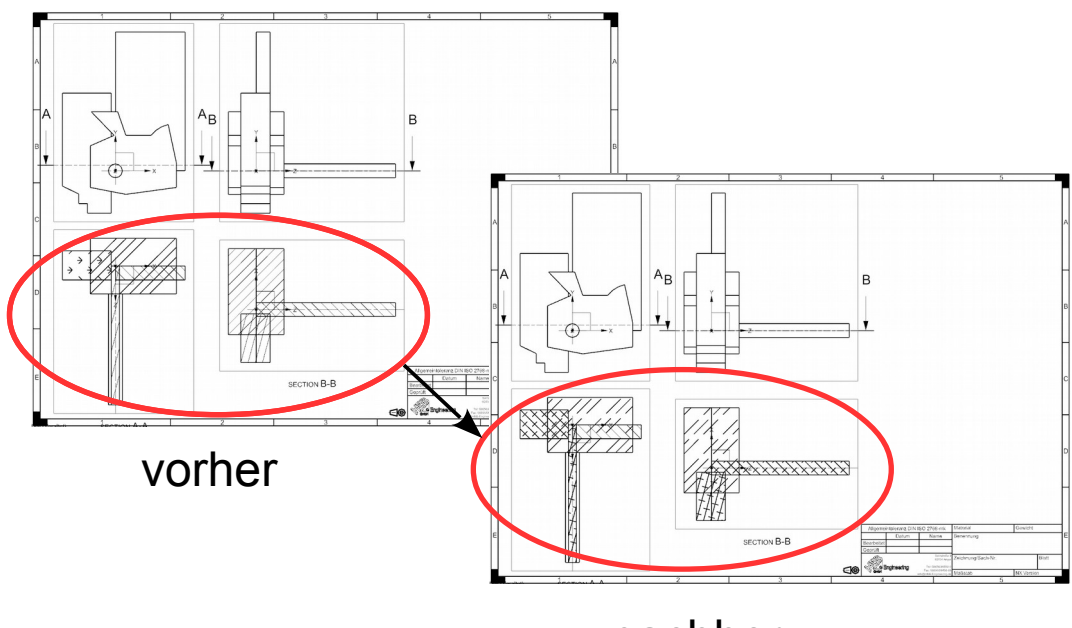

nachher

### Systemvoraussetzungen

NX-Version: NX 12.0 Betriebssystem: Windows (64bit)

## 2 Programmablauf

Aufgerufen wird dieses Programm in der Zeichnungserstellung über zwei verschiedene Buttons im Reiter "HBB-NX-Tools". Wichtig hierbei ist dass das Programm mit angezeigtem Zeichnungsblatt ausgeführt werden muss.

| Datei                                                             | Startseite | HBB | Werkzeug |                                         |  |  |
|-------------------------------------------------------------------|------------|-----|----------|-----------------------------------------|--|--|
| 📾 HBB Baugruppenschraffur 🛛 🔶 Aktualisiert die aktuelle Zeichnung |            |     |          |                                         |  |  |
| 📾 HBB Baugruppenschraffur alle Zeichnungen                        |            |     |          | ← Aktualisiert alle Zeichnungen im Part |  |  |

Der erste Button (HBB Baugruppenschraffur) aktualisiert nur die aktuell geöffnete Zeichnung.

Der zweite Button aktualisiert jedes Zeichnungsblatt im aktiven Teil.

## 3 Konfiguration

Bei der Zeichnungsaktualisierung werden die auf den *Schnittansichten* liegenden Schraffuren abhängig von einer Einstellungsdatei abgeändert.

Diese ist im Programmverzeichnis im Unterordner *"dat"* zu finden. *"...\HBB\_Tools\dat\Mat2Hatch.txt"* 

Die Konfigurationsdatei ist in 3 Spalten aufgeteilt

#### DC01 :1.0330 Steel Steel

| 1. Spalte | Material des Körpers |
|-----------|----------------------|
| 2. Spalte | Keine Bedeutung      |
| 3. Spalte | Schraffur            |

Beim Programmablauf wird das *Material* von geschnitten Körpern in Ansichten (*"Schnittansichten"*) ermittelt (1. Spalte). Anschließend liest das Programm noch die Schraffur (3. Spalte) aus um die richtige Schraffur zuzuordnen zu können.

## 4 Hinweise bei Fehlermeldungen

4.1 Schraffur konnte nicht ersetzt werden!

```
Schraffur konnte nicht ersetzt werden!
Schraffur: Rubber
Keine Übereinstimmungen in der Liste gefunden.
MATERIAL: Brass
```

#### Fehlerursache:

Das dem Körper zugeordnete *Material* konnte nicht in der Einstelldatei gefunden werden. Dies kann daran liegen, dass das Material nicht in der Konfigurationsdatei des Programms auftaucht.

#### 4.2 Schraffurdefinitionsdatei nicht gefunden

Schraffurdefinitionsdatei nicht gefunden\*Chx= \\UTIL\xhatch.chx\*

#### Fehlerursache:

Die zum Programmablauf benötigte Schraffurdefinitionsdatei war nicht in dem dafür vorgesehenem Verzeichnis (%UGII\_BASE\_DIR%\UTIL\) auffindbar.